# Honeywell TR100 Wall Module

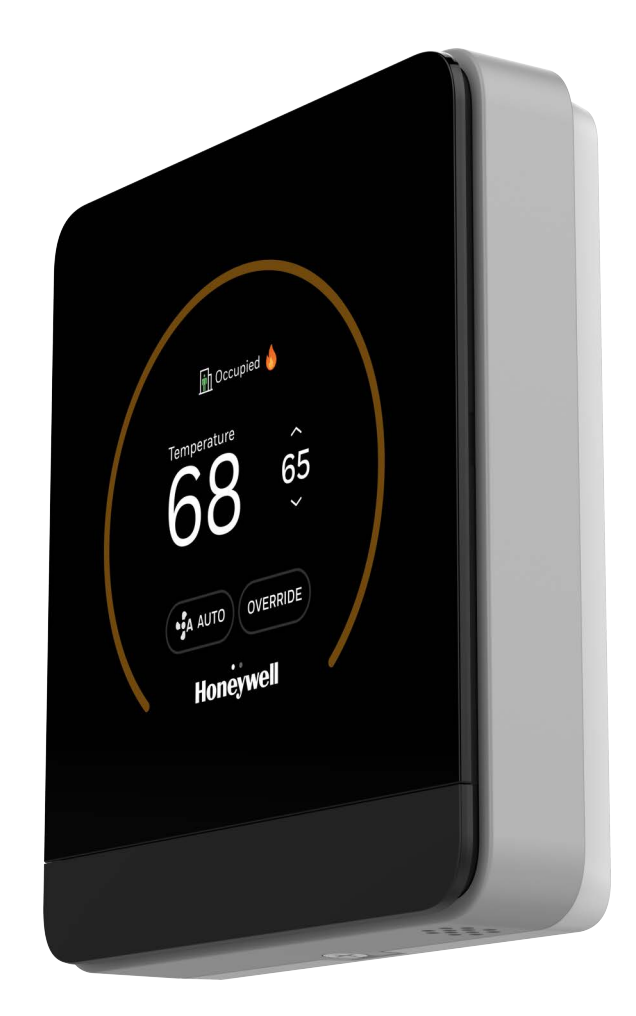

# **User Guide**

## TABLE OF CONTENT

| CHAPTER 1 - INTRODUCTION TO TR100                                                     | 1  |
|---------------------------------------------------------------------------------------|----|
| About TR100 Wall Modules                                                              | 1  |
| Features                                                                              | 1  |
| Intended audience and assumed knowledge                                               | 2  |
| Reference Documents                                                                   | 2  |
| Conventions                                                                           | 2  |
| Security Requirement                                                                  | 3  |
| System Environmental Considerations                                                   | 3  |
| Deployments and Maintenance Considerations                                            |    |
| Network Communication Notice                                                          |    |
| General Home Screen Icons                                                             | 4  |
| CHAPTER 2 - TR42 EMULATION                                                            | 6  |
| Introduction                                                                          | 6  |
| TR42 Emulation Overview                                                               | 7  |
| Home Screen                                                                           |    |
| Home (Left Screen):                                                                   |    |
| Home (Right Screen):                                                                  |    |
| Home Screen workflow - Change Setpoint, Change Fan Speed and<br>Change Occupancy Mode | 11 |
| Change Relative Setpoint (Degree Fahrenheit)                                          | 11 |
| Absolute Setpoint (Degree Fahrenheit)                                                 |    |
| Relative Setpoint (Degree Celsius)                                                    |    |
| Absolute Setpoint (Degree Celsius)                                                    |    |
| Change Fan speed                                                                      |    |

| Change Occupancy Mode                                                                    |    |
|------------------------------------------------------------------------------------------|----|
| More options                                                                             |    |
| TR42 Emulation Display Properties Mode                                                   | 15 |
| CHAPTER 3 - TR75 EMULATION                                                               | 16 |
| Introduction                                                                             |    |
| TR75 Emulation Overview                                                                  | 17 |
| Home screen overview (Single Parameter)                                                  |    |
| Home screen overview (Multiple Parameters)                                               |    |
| Home Screen                                                                              |    |
| Multiple Parameter type of Home Screen:                                                  |    |
| Single Parameter type of Home Screen:                                                    |    |
| Home Screen workflow - Change System Mode, Change Fan Speed and<br>Change Occupancy Mode |    |
| Change System Mode                                                                       |    |
| Change Fan speed                                                                         |    |
| Change Occupancy Mode                                                                    |    |
| Viewing and Modifying the Controller Schedule                                            |    |
| More Menu                                                                                |    |
| TR75 Emulation Display and LED Ring Properties Mode                                      |    |
| CHAPTER 4 - TR100 BACNET/MODBUS                                                          | 27 |
| Home screen Overview                                                                     |    |
| Quick access screen (right side screen): Device configuration                            |    |
| Ambiance screen (left side screen): Sensor reading                                       |    |
| Alarm icon overview                                                                      |    |
| System Modes                                                                             |    |
| Configuration Screen                                                                     |    |
| Basic Configuration                                                                      |    |
| Advanced Configuration                                                                   |    |
| To Configure Local Sensor Offset:                                                        |    |
| Viewing the Security Log:                                                                |    |
| Viewing the Diagnostics:                                                                 |    |

| User Management                            | 37 |
|--------------------------------------------|----|
| Configuring the User Management:           | 37 |
| Visitor                                    | 38 |
| Basic User                                 | 39 |
| Admin                                      | 40 |
| Installer                                  | 40 |
| Reset to default                           | 41 |
| Alarms                                     | 42 |
| Alarm notification signs                   | 42 |
| Alarm Notification                         | 42 |
| Alarm Preference                           | 43 |
| List of alarms and their severity          | 46 |
| TR100 Display and LED Ring Properties Mode | 47 |

## Disclaimer

This document contains Honeywell proprietary information. Information contained herein is to be used solely for the purpose submitted, and no part of this document or its contents shall be reproduced, published, or disclosed to a third party without the express permission of Honeywell International Inc.

While this information is presented in good faith and believed to be accurate, Honeywell disclaims the implied warranties of merchantability and fitness for a purpose and makes no express warranties except as may be stated in its written agreement with and for its customer.

In no event is Honeywell liable to anyone for any direct, special, or consequential damages. The information and specifications in this document are subject to change without notice.

© 2024 – Honeywell International Inc.

CHAPTER

## **INTRODUCTION TO TR100**

## About TR100 Wall Modules

The Honeywell TR100 Wall Module is an advanced, highly configurable device that provides building automation connectivity well-suited for commercial building applications. TR100 can replace existing Honeywell wall modules using the tools familiar to installers. The Honeywell TR100 wall modules utilize Sylk<sup>™</sup> communication, which is polarity insensitive and uses two wires. This device also supports BACnet<sup>™</sup> MS/TP and Modbus<sup>™</sup> RTU communications via RS-485 bus, which is prevalent in HVAC building control systems.

Additionally, these protocols Modbus<sup>™</sup> RTU, BACnet<sup>™</sup> MS/TP, and Sylk<sup>™</sup> enable future firmware updates and enhance functionality as they are available in the market. The Honeywell TR100 Wall Module works with Honeywell and third-party controllers and is not based on proprietary protocols.

## **Features**

The Honeywell TR100 Wall Module features an attractive capacitive touchscreen interface and allows for easy configuration, requiring minimal installer training. The module also features embedded help screens that make setup intuitive, reducing reliance on technical manuals for complex system setups.

The Honeywell TR100 Wall Module can monitor one to three of any of the below mentioned parameters:

- Temperature Setpoint
- Room Temperature
- Room Humidity
- CO2 (TR42 emulation, TR100 Modbus/BACnet)
- Outdoor Humidity
- Outdoor Temperature

## Intended audience and assumed knowledge

This User Guide provides information about the Getting Started and Overview details, Configuration details, and Operations of the TR100 wall module to the system integrator, technicians, and end-users. All the electrical engineers and technicians working with the product must have basic training on HVAC Sensors, Smart sensors, and Room Controllers and their application.

## **Reference Documents**

- TR100 Wall Module Data sheet 31-00671
- TR100 Wall Module Installation Instructions 31-00673
- TR100 Wall Module Pocket Guide 31-00675

## Conventions

The Honeywell TR100 wall module has a 2.4-inch, 320 x 240-pixel LCD screen for easy navigation and setup. You can select various options available on the screen by lightly tapping the option on the screen or scrolling through the list.

The conventions for hand gestures used to navigate through the screens on the TR100 wall module display are:

- **Tap:** Quickly touch and release to select a control or item; equivalent to a mouseclick.
- **Swipe:** Quickly slide one or more fingers across the screen to reveal controls or to scroll through lists or groups of items; equivalent to scroll.

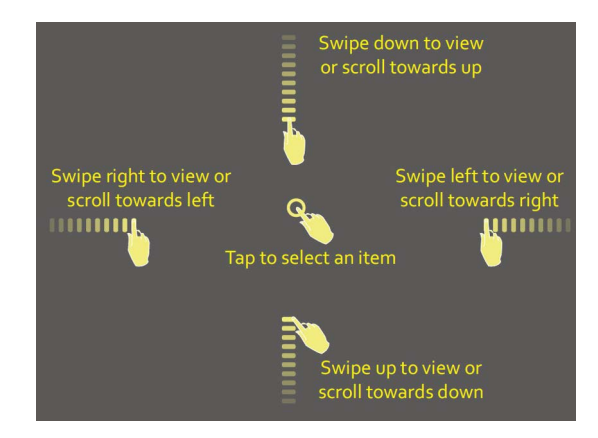

#### Fig 1. Hand gesture convention

- A green indicator appears before the valid selection.
- If the option selected or the text entered is valid, the option to move to the subsequent screen turns blue. Tapping the option in blue will toggle to next screen.

## **Security Requirement**

## **System Environmental Considerations**

An Internet firewall is required to isolate the wall module. Unprotected internet connections can expose and damage the wall module system and facility components to cyber-attacks from third parties. This may cause the wall module to malfunction and can also be misused for illegal purposes for which the operator may then be held liable.

### **Deployments and Maintenance Considerations**

- Always keep the local server up to date on the latest security patches via a regular system update. This applies not only to workstations or servers running on Windows, Linux, Mac, or any devices that run as part of information infrastructure or operations workstation.
- Always keep the wall module firmware with the latest released firmware to have maximum protection by built-in security features.
- Do not use default passwords for any devices (if exists). This includes, but not limited, to all server workstations, storage servers, firewall devices, routers, and mobile devices.
- Do not use weak passwords for server administrators or operators. Different user roles (for example administrator, user, guest, etc.) shall have a different password, and the user should not share common passwords.
- In case of wireless communication, malicious wireless devices can easily scan the wireless channel and inject malicious packets or mass data flow to perform Denial-of-Service attacks. Honeywell has taken steps to prevent the TR100 wall module device from being injected, but the mass data flow will result in the loss of wireless communication bandwidth within the whole system. A regular check of the communication failure rate or response rate of the wall module is helpful to discover, and isolate devices being attacked and stop the physical attacks in the daily operation.

### **Network Communication Notice**

- To keep maximum integration compatibility with third-party devices and Fast-pack communications are un-encrypted as open protocol. Improper security protection may lead to data leakage, spoofing, and/or tampered by malicious devices and denial-of service attacks.
- To keep maximum integration compatibility with legacy devices, in-room wired devices are less secure from data confidentiality and authentication thus not recommended for a new design. It is always highly recommended to use deep mesh wireless network communication to gain maximum protection and the latest updates.

- In case of Denial-of-Service attacks, all communication channels will inevitably have a loss of bandwidth due to malicious data flow.
- Connected devices may contain legacy technology, which is less secure under modern cyber-security attacks. Honeywell strongly recommends using a secured deep mesh wireless network communication. In case of legacy technology, the user needs to be aware of the risk of being tampered with or attacked. To reduce the attack surface, the user is advised to physically secure the wired communication signals or provide necessary shield on wires, or place necessary access control on accessing such communication wires.

## **General Home Screen Icons**

| lcon             | Description                                                                      |  |  |
|------------------|----------------------------------------------------------------------------------|--|--|
| Override icons   |                                                                                  |  |  |
|                  | • Occupied<br>• Standby<br>• Unoccupied<br>• Frost                               |  |  |
| Occupancy Status | Occupancy Status                                                                 |  |  |
|                  | <ul> <li>Occupied</li> <li>Standby</li> <li>Unoccupied</li> <li>Frost</li> </ul> |  |  |
| Fan modes        |                                                                                  |  |  |
| A AUTO           | Fan auto mode                                                                    |  |  |
| tow              | Fan speed low                                                                    |  |  |

#### Table 1. Home Screen Icons

| lcon      | Description      |
|-----------|------------------|
| ● See MED | Fan speed medium |
| •ੇ≋ HIGH  | Fan speed high   |
| OFF       | Fan off          |

CHAPTER

# **2** TR42 EMULATION

## Introduction

This section describes the below-mentioned operations the end user can do for the TR42 Emulation:

- View temperature parameter.
- View Humidity parameter.
- View CO2 parameter.
- Swipe Left and Right home screen.
- Change Setpoint temperature (Relative/Absolute).
- Change Fan speed.
- Change Occupancy Mode.

## **TR42 Emulation Overview**

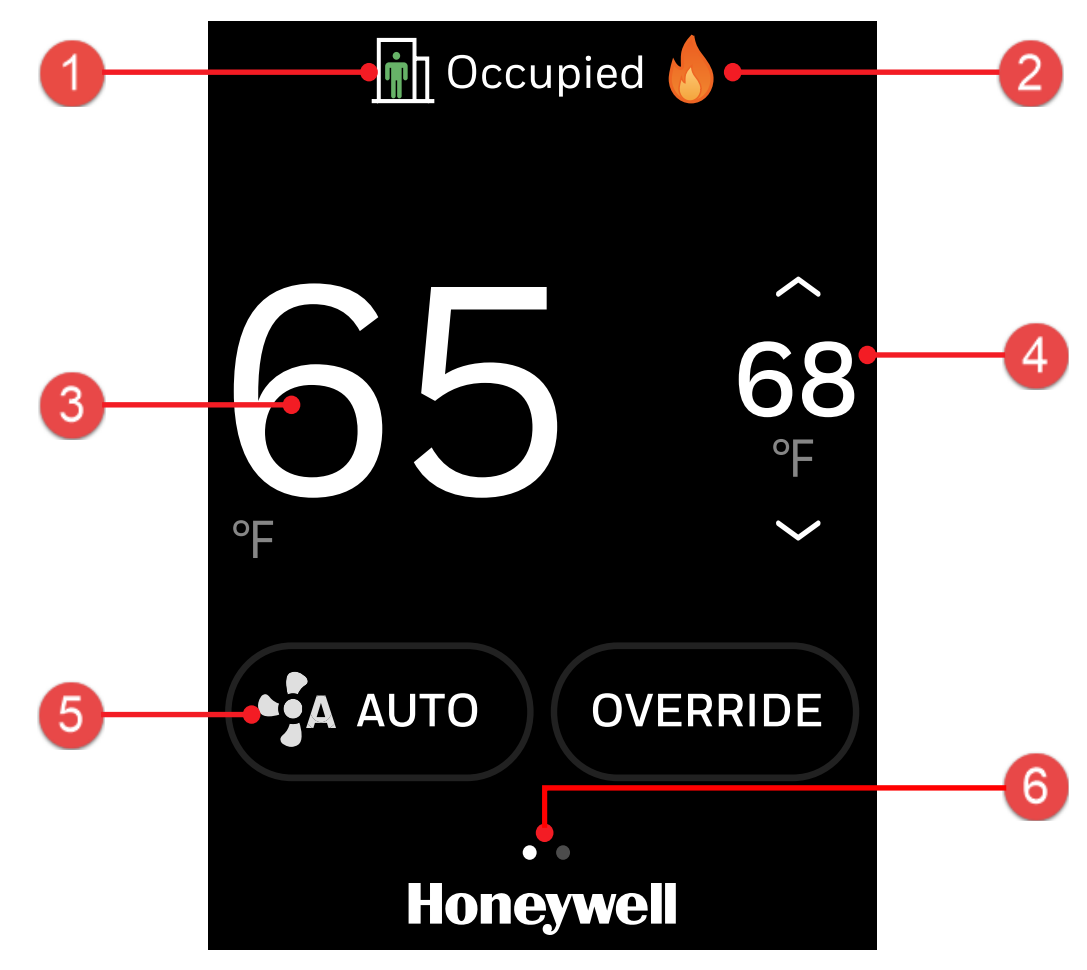

Fig 2. Home screen overview

| ltem | Description                                                                                                    |
|------|----------------------------------------------------------------------------------------------------|
|      | <b>Occupancy Mode:</b> Indicates the current Occupant status (Occupied, Unoccupied, Standby).                                                                                                    |
|      | Below scenarios describes the modes available in TR42 emulation home screen:<br>Scenario 1: Both for Occupancy Mode (Unoccupied) and System Mode (Heating<br>and Cooling).                                                                                                    |
|      |                                                                                                    |
|      | 65<br>6 <sup>8</sup><br><sup>ε</sup><br><sup>ε</sup>                                                                                                    |
|      | Honeywell                                                                                                    |
|      |                                                                                                    |
|      |                                                                                                    |
| 1    |                                                                                                    |
|      | Scenario 3: Only System mode (Heating and Cooling).                                                                                                    |
|      | Temperature<br>68<br>°F € 5 68<br>°F €                                                                                                    |
|      |                                                                                                    |
|      | Honeywell<br>Scenario 4: Both Occupancy Mode and System Mode invisible.                                                                                                    |
|      | Temperature<br><b>6</b><br><b>5</b><br><b>6</b><br><b>8</b><br><b>6</b><br><b>8</b><br><b>1</b><br><b>1</b><br><b>1</b><br><b>1</b><br><b>1</b><br><b>1</b><br><b>1</b><br><b>1</b> |
|      | Honeywell                                                                                                    |

### Table 2. Home screen overview description

| ltem | Description                                                                                   |  |
|------|-----------------------------------------------------------------------------------------------|--|
|      | System Mode: Orange flame for heat mode, blue snowflake for cool mode.                        |  |
| 2    | * Cool<br>Auto                                                                                |  |
| 3    | Indoor Temperature: Displays the current indoor temperature.                                  |  |
| 4    | These are Relative Setpoint & Absolute Setpoint to access setpoint adjustment screen.         |  |
| 5    | <b>Fan Speed:</b> Indicates current Fan speed for Fan Coil unit. Tap to change the fan speed. |  |
| 6    | More Options: Swipe right to display more options.                                            |  |
|      | CO2<br>587ppm<br>Temp<br>Linit                                                                |  |
|      | Language >                                                                                    |  |
|      | Temp Setpoint     >       66.5 F     >                                                        |  |

## **Home Screen**

## Home (Left Screen):

When set key parameter is scrolling screen, it will show left screen.

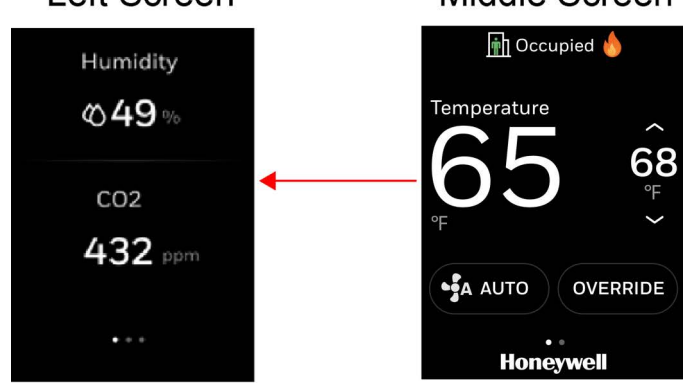

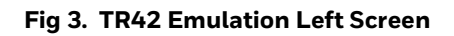

### Home (Right Screen):

## Right screen displays **System Mode, Brightness** and **More** options. Middle Screen Right Screen

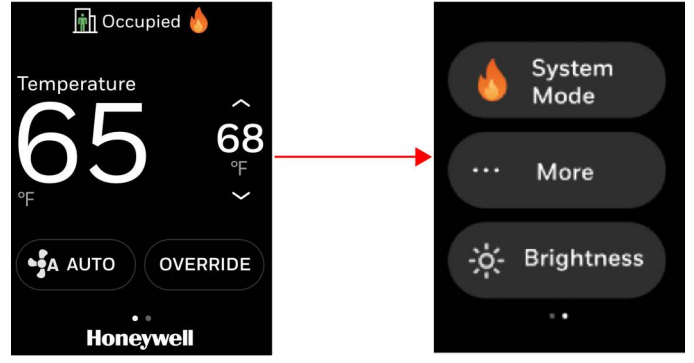

Fig 4. TR42 Emulation Right Screen

**Note:** The right screen options displayed depend on the Sylk configuration on the controller side.

## Home Screen workflow - Change Setpoint, Change Fan Speed and Change Occupancy Mode

## **Change Relative Setpoint (Degree Fahrenheit)**

Click on the Up/down arrow setpoint area and set the desired Fahrenheit point.

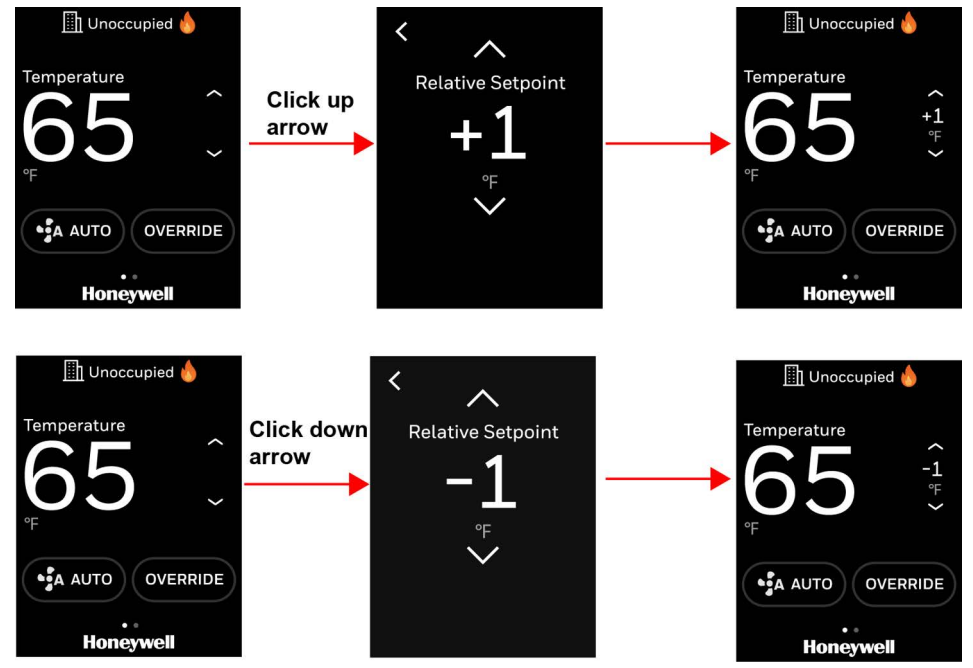

Fig 5. Change Setpoint (Relative Fahrenheit)

## **Absolute Setpoint (Degree Fahrenheit)**

Click on the Up/down arrow setpoint area and set the desired Fahrenheit point.

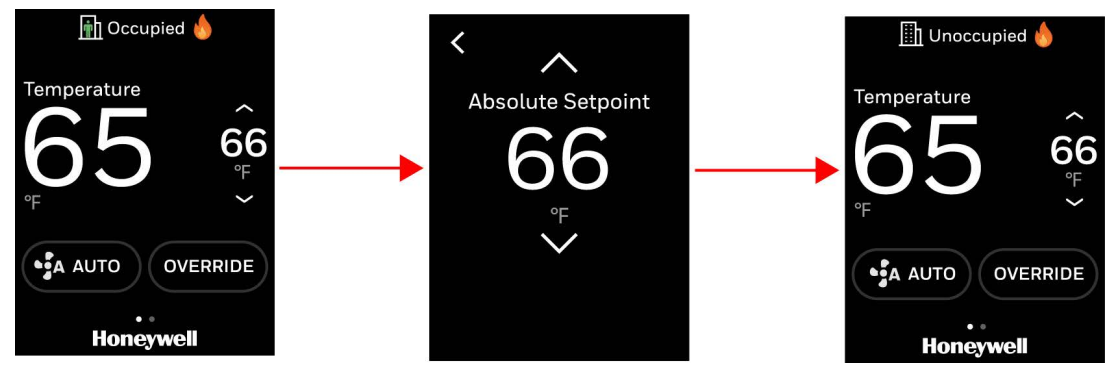

Fig 6. Change Setpoint (Absolute Fahrenheit)

## **Relative Setpoint (Degree Celsius)**

Click on the Up/down arrow setpoint area and set the desired Celsius point.

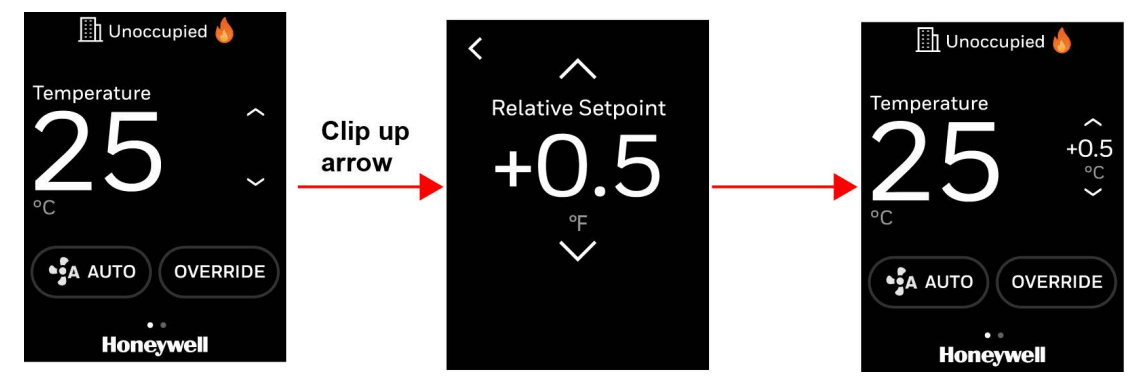

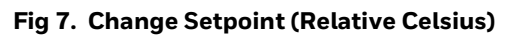

## **Absolute Setpoint (Degree Celsius)**

Click on the Up/down arrow setpoint area and set the desired Celsius point.

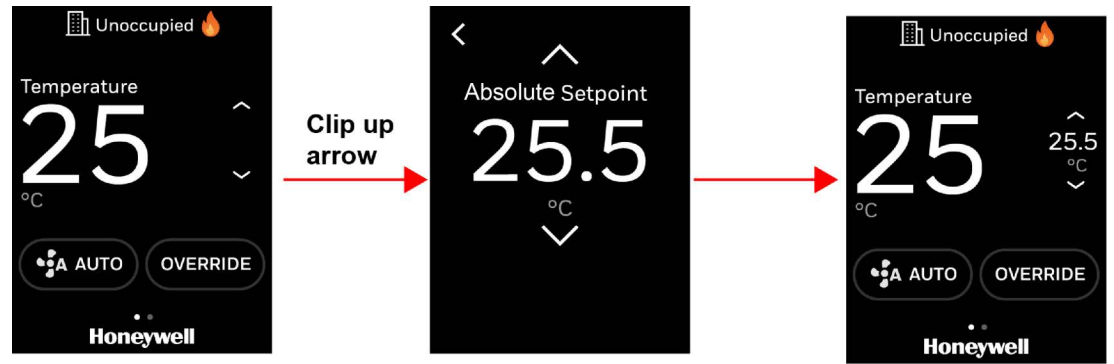

Fig 8. Change Setpoint (Absolute Celsius)

### **Change Fan speed**

User can select the Fan Speed option and change the fan speed type depending on the configuration.

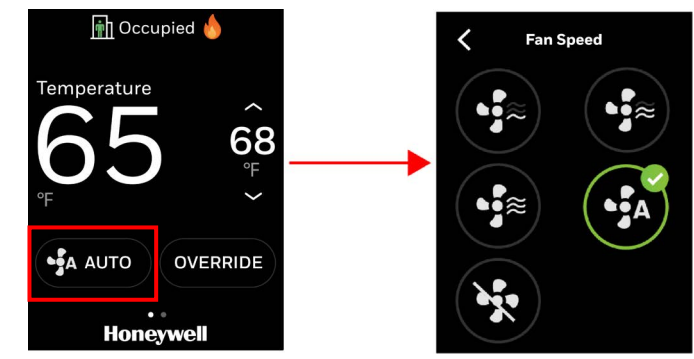

Fig 9. Change Fan speed

## **Change Occupancy Mode**

Press override button in home screen and click YES. It will override the current Occupancy Mode to Occupied Mode.

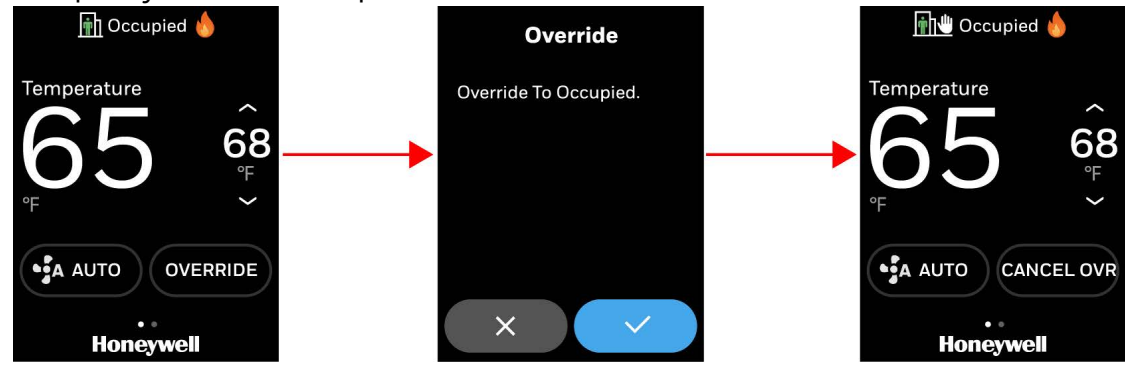

Fig 10. Occupancy Mode

## **More options**

Select the more option on the right screen and navigate to more options list.

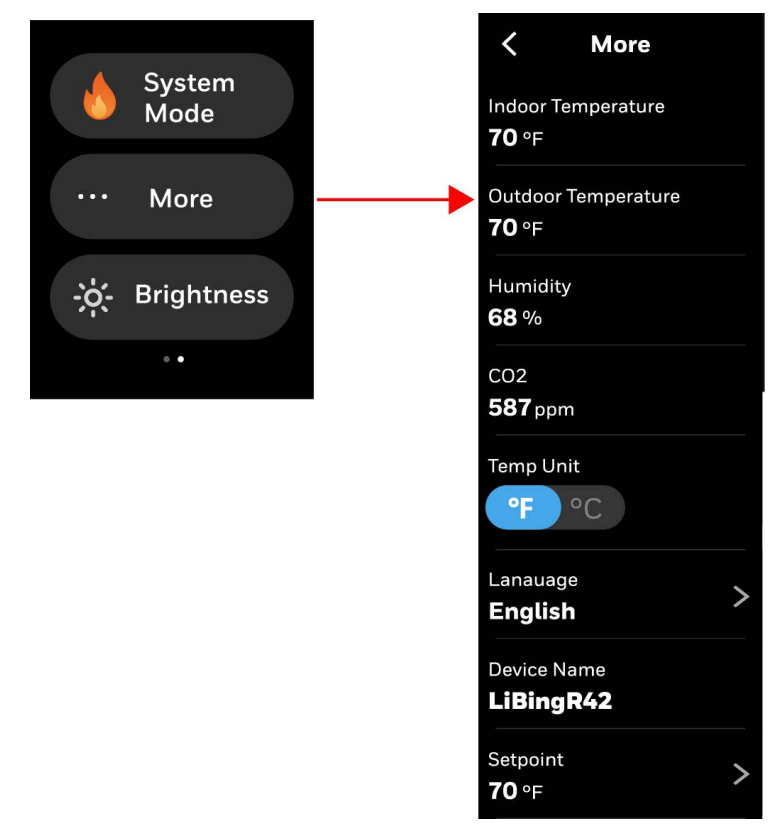

Fig 11. More options

**Note:** The options displayed depend on the Sylk configuration on the controller side.

### **Change Parameter Units:**

In more menu options, user can change the temperature units.

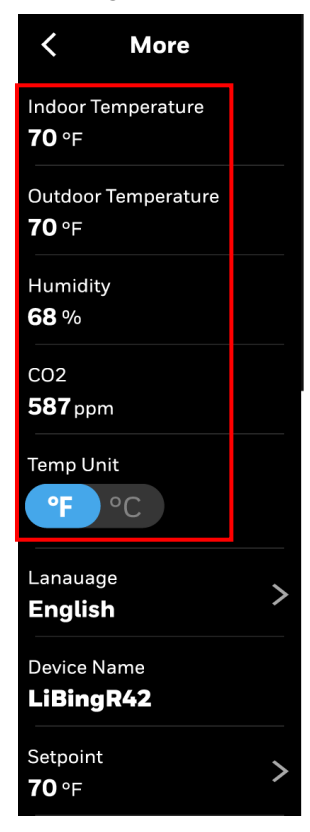

Fig 12. Change temperature units

#### **Change Language:**

In more options, user can change the language to international language.

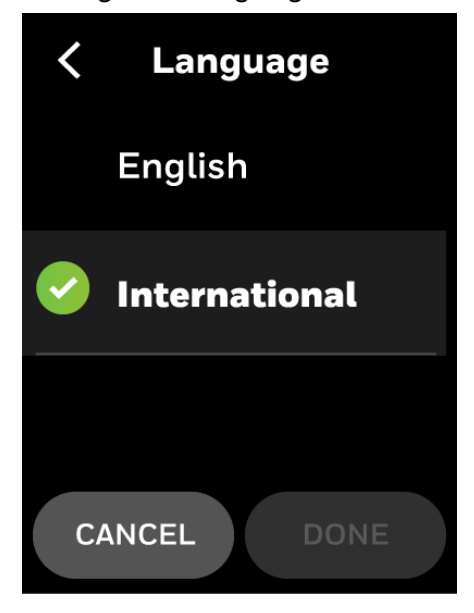

Fig 13. Change Language

## **TR42 Emulation Display Properties Mode**

| User Role       | Display                                     | Display Brightness | Time out    |
|-----------------|---------------------------------------------|--------------------|-------------|
|                 | Dim                                         | 10 %               | 10 seconds  |
| Tenant          | Display turns off                           | - 0%               | 60 seconds  |
|                 | Back to home screen                         |                    | 65 seconds  |
|                 | Dim                                         | 10 %               | 10 Seconds  |
| Contractor Mode | Display turns off                           | 0 %                | 900 Seconds |
|                 | Exit contractor mode<br>Back to home screen |                    | 900 Seconds |

CHAPTER

## **TR75 EMULATION**

## Introduction

This section describes the below-mentioned operations the end user can do for the TR75 Emulation:

- View Temperature parameter.
- View Humidity parameter.
- Swipe Left and Right home screen.
- Change System Mode
- Change Fan speed.
- Change Occupancy Mode.
- Viewing and Modifying the Controller Schedule.

## **TR75 Emulation Overview**

Home screen overview (Single Parameter)

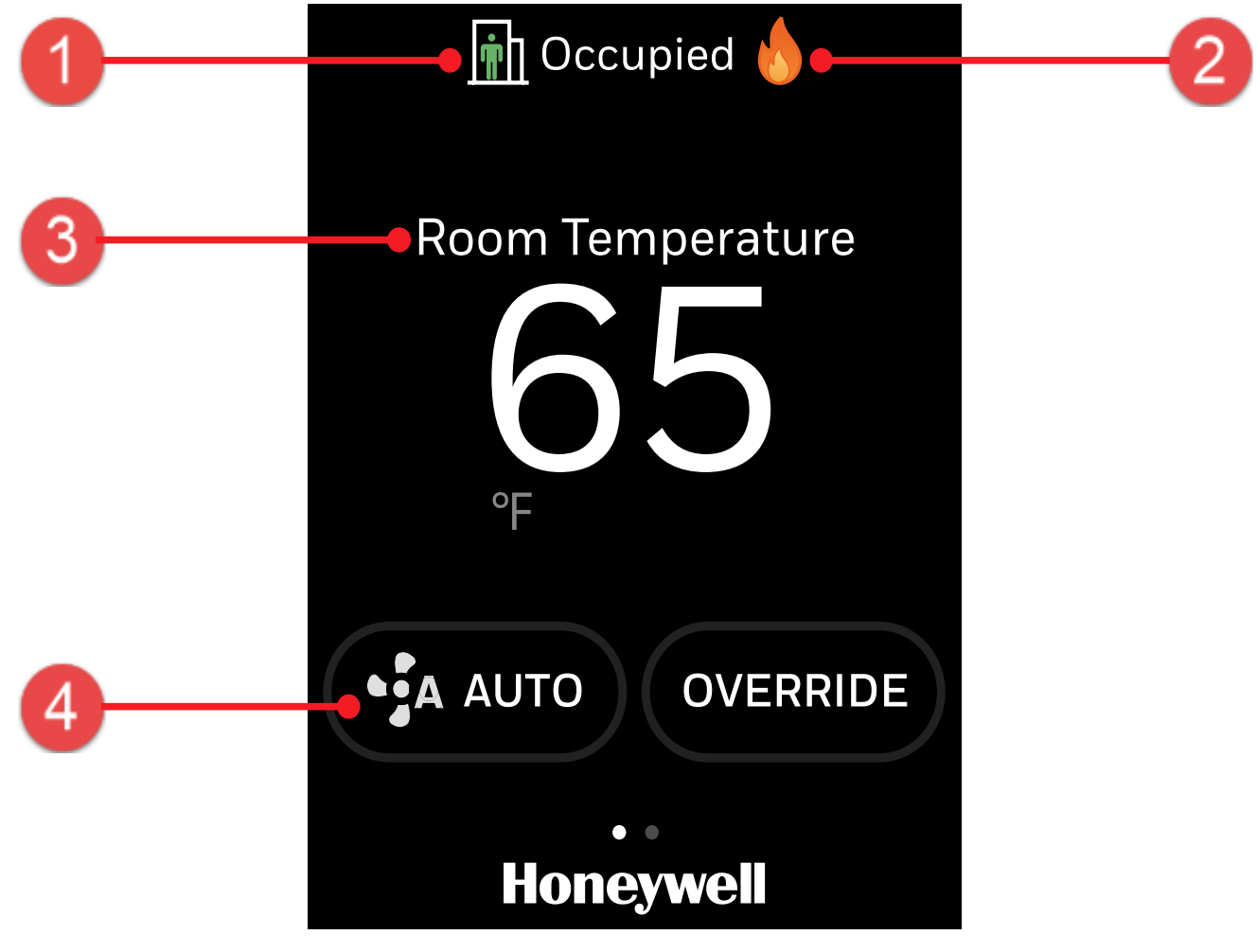

Fig 14. Home screen overview

| ltem | Description                                                                                    |
|------|------------------------------------------------------------------------------------------------|
|      | <b>Occupancy Mode:</b> Indicates the current Occupant status (Occupied, Unoccupied, Standbu)   |
|      | Below scenarios describes the modes available in TR75 emulation single parameter home screen:  |
|      | <b>Scenario 1:</b> Both for Occupancy Mode (Unoccupied) and System Mode (Heating and Cooling). |
|      | Temperature<br><b>68</b><br>°F <b>68</b>                                                       |
|      | • A AUTO OVERRIDE                                                                              |
|      | Scenario 2: Only Occupancy Mode (Unoccupied).                                                  |
|      | Temperature     68     ep                                                                      |
| 1    |                                                                                                |
|      | Scenario 3: Only System mode (Heating and Cooling).                                            |
|      | Temperature<br>68                                                                              |
|      |                                                                                                |
|      | Honeywell<br>Scenario 4: Both Occupancy Mode and System Mode invisible.                        |
|      | Temperature 68                                                                                 |
|      |                                                                                                |
|      | Honeywell                                                                                      |

### Table 4. Home screen overview description (Single Parameter)

| ltem | Description                                                                                   |  |
|------|-----------------------------------------------------------------------------------------------|--|
|      | System Mode: Orange flame for heat mode, blue snowflake for cool mode.                        |  |
|      | heat Heat                                                                                     |  |
| 2    | 🗰 Cool                                                                                        |  |
|      | 💥 Auto                                                                                        |  |
|      | OFF Off                                                                                       |  |
|      | 🗮 🛛 Fan Only                                                                                  |  |
|      | страниции Em heat                                                                             |  |
| 3    | Key Parameters: Temperature, Humidity                                                         |  |
| 4    | <b>Fan Speed:</b> Indicates current Fan speed for Fan Coil unit. Tap to change the fan speed. |  |

## Home screen overview (Multiple Parameters)

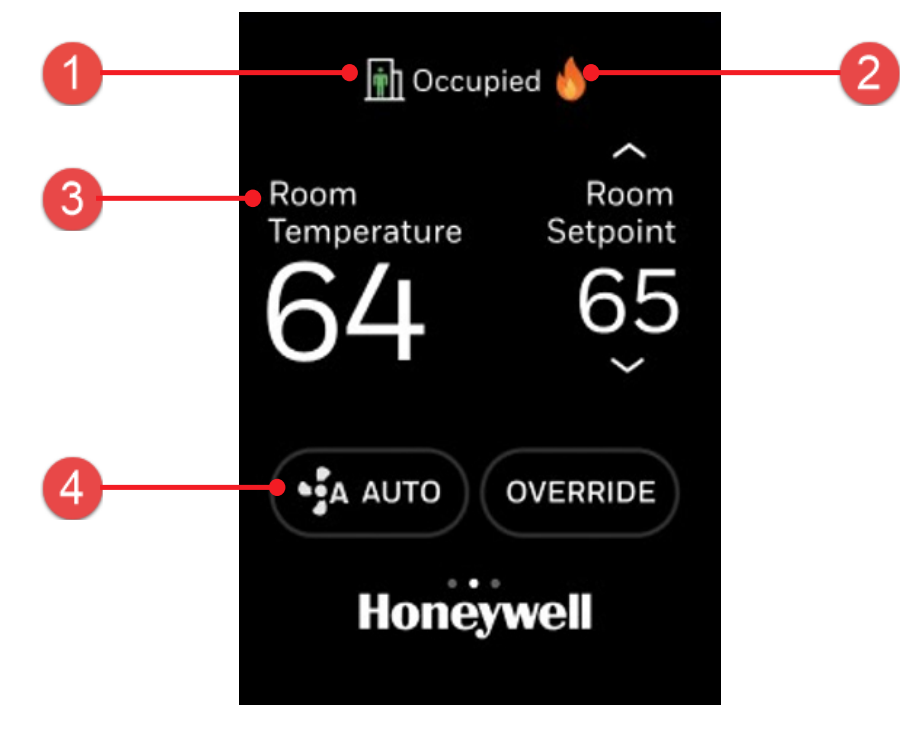

Fig 15. Multiple parameters

| item | Description                                                                                   |
|------|-----------------------------------------------------------------------------------------------|
| 1    | <b>Occupancy Mode:</b> Indicates the current Occupant status (Occupied, Unoccupied, Standby). |
| 2    | System Display Mode: Orange flame for heat mode, blue snowflake for cool mode.                |
| 3    | Key Parameters: Temperature, Humidity and CO2.                                                |
| 4    | <b>Fan Speed:</b> Indicates current Fan speed for Fan Coil unit. Tap to change the fan speed. |

#### Table 5. Home screen overview description (Multiple Parameters)

## **Home Screen**

### **Multiple Parameter type of Home Screen:**

In TR75, left parameter, middle parameter, and right parameter configured as Multiple Parameter type of Home Screen in tool will be shown on middle Home Screen and left Home Screen.

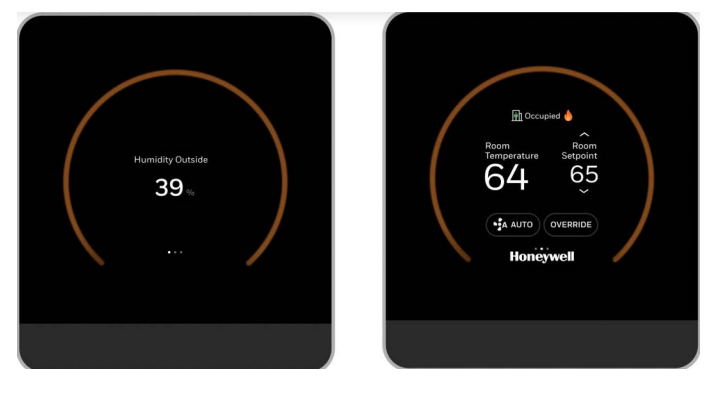

Fig 16. Multiple Parameter type of Home Screen

Any two parameters configured in Multiple Parameter type of Home Screen will be shown on middle Home Screen. Up and Down arrows will show with editable parameter.

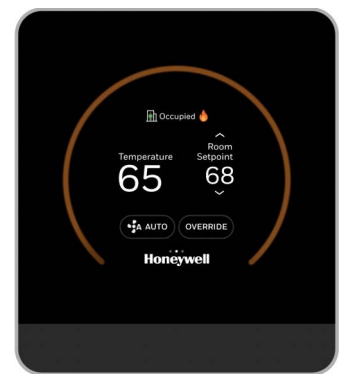

Fig 17. Middle Home Screen

## Single Parameter type of Home Screen:

If configured single parameter type of Home Screen, the single parameter will be shown in middle home screen.

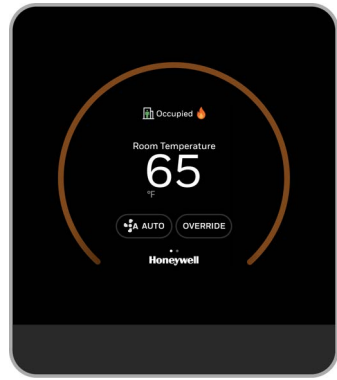

Fig 18. Single Parameter type of Home Screen

## Home Screen workflow - Change System Mode, Change Fan Speed and Change Occupancy Mode

### **Change System Mode**

System Mode is on right home screen. The following types of System Modes can be configured for TR75 Emulation:

- Off / Heat (Heat Only)
- Off / Cool (Cool Only)
- Off / Heat / Cool (No Auto Changeover)
- Off / Auto / Heat / Cool (Auto Changeover)
- Off / Auto / Heat / Cool / EmergencyHeat (Heat Pump)

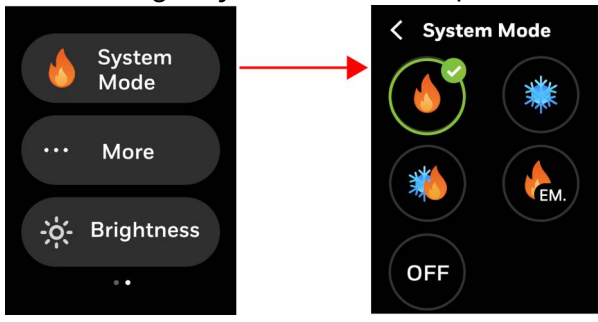

Fig 19. Change System mode

### **Change Fan speed**

The following types of Fans can be configured for TR75 Emulation:

### 2 State (Auto, On):

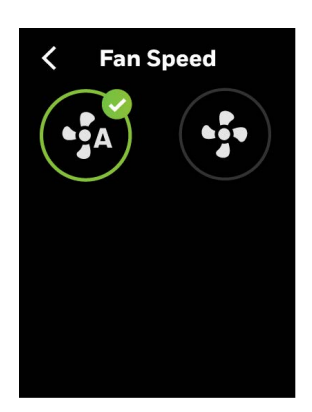

Fig 20. 2 state type fan

3 State (Auto, On, Off):

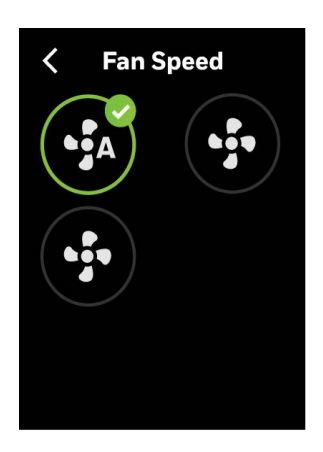

Fig 21. 3 state type fan

5 State (Auto, Off, Low, Medium, High):

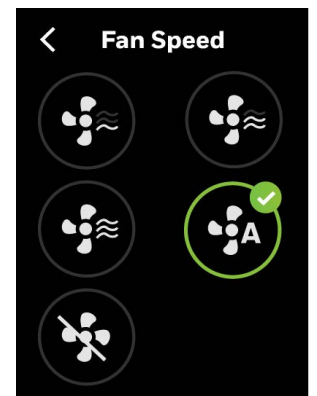

Fig 22. 5 state type fan

### **Change Occupancy Mode**

Override to Occupied, Override to Unoccupied, and Override to Standby may be configured separately for TR75 with override types of Continuous Override, Timed Override in Hours (Bypass), Timed Override in Days (Bypass).

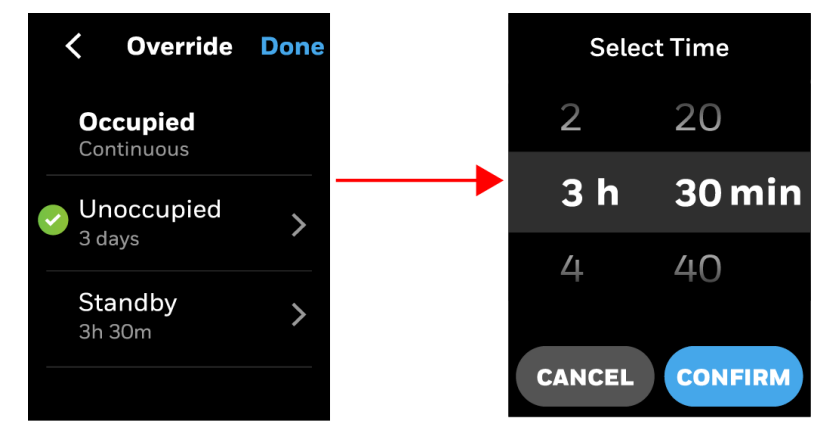

Fig 23. Occupancy Mode

## Viewing and Modifying the Controller Schedule

In configuration tool, Schedule can be configured viewable or editable in contractor mode and more menu on TR100.

The following types of schedules can be configured for TR75:

#### 8-day schedule, 7-day schedule, 5-2-1 day schedule, or the 5-2 schedule:

If using the 5-2-1 or 5-2-day schedule, you should configure the controller for the same schedule.

When schedule is set to Contractor Only, it will be shown only in Parameters in Contractor Mode on TR100.

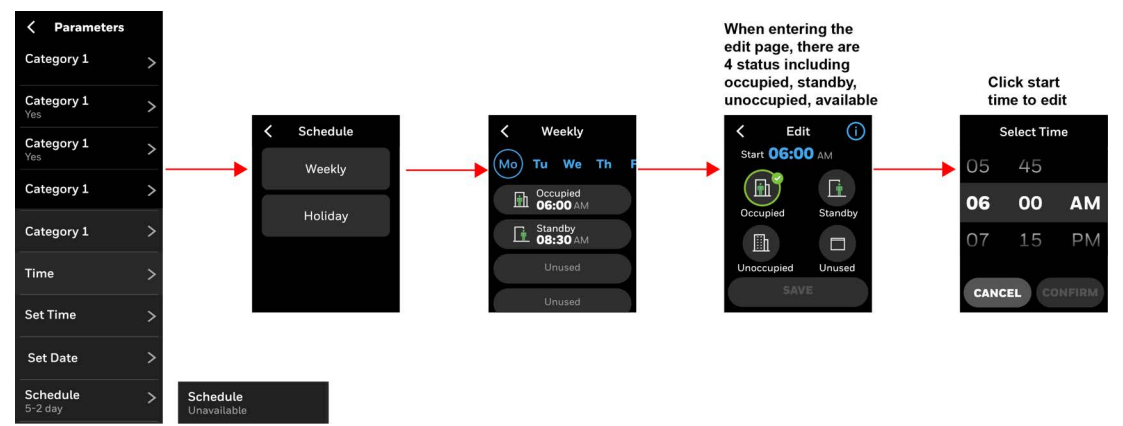

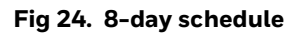

5-2 Schedule (Monday-Friday and Saturday-Sunday):

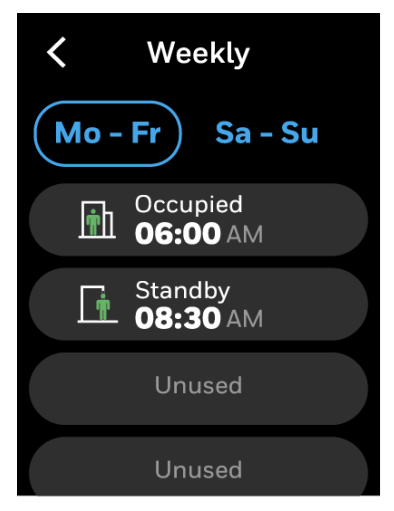

Fig 25. 5-2 Schedule

## **More Menu**

More menu is shown on right Home Screen.

Any other parameters set to Tenant Read Only/Tenant Read Write; it will be also shown in More menu on TR100.

When schedule is set to Tenant Read Only/Tenant Read Write, it will be shown in More menu on TR100.

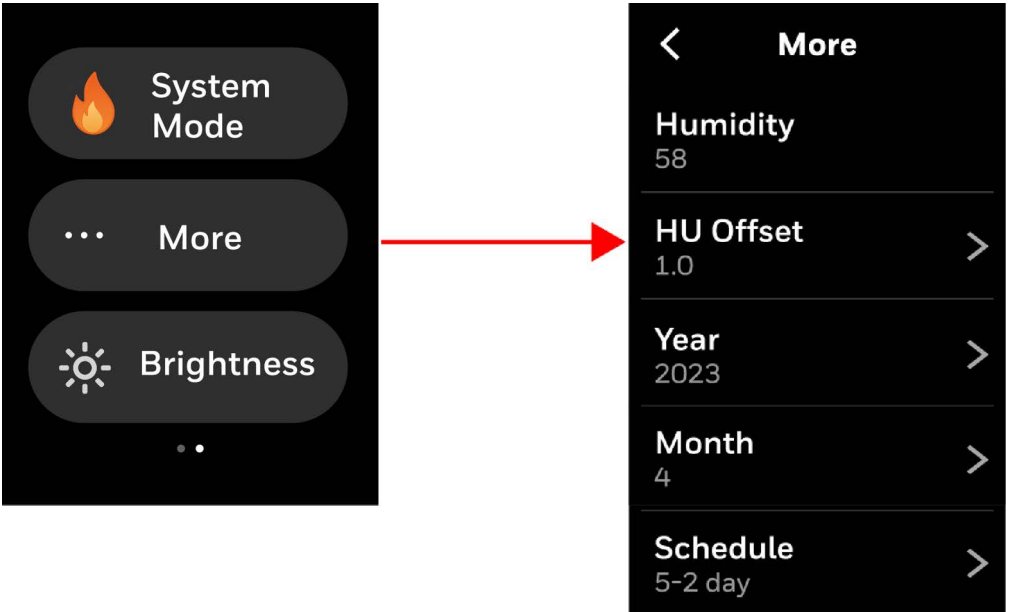

Fig 26. More menu

## **TR75 Emulation Display and LED Ring Properties Mode**

| User Role          | Display                                     | LED Ring | Time out    | Notes                                                                                                    |  |
|--------------------|---------------------------------------------|----------|-------------|----------------------------------------------------------------------------------------------------|--|
|                    | Dim                                         | OFF      | 10 seconds  | If TR75 cannot get system status                                                                                                    |  |
|                    | Display turns off                           |          | 60 seconds  | from the controller, the LED ring is                                                                                                    |  |
| <b>-</b> .         | Back to home screen                         |          | 65 seconds  | always off.                                                                                                    |  |
| lenant             | Dim                                         | Dim      | 10 seconds  | If TR75 can get system status from<br>the controller, the LED ring will be<br>on if display is off. Orange for<br>heating, Blue for cooling. |  |
|                    | Display turns off                           | ON       | 60 seconds  |                                                                                                    |  |
|                    | Back to home screen                         | ON       | 65 seconds  |                                                                                                    |  |
| Contractor<br>Mode | Dim                                         | OFF      | 10 Seconds  | If TD75 connet get system status                                                                                                    |  |
|                    | Display turns off                           |          | 900 Seconds | from the controller, the LED ring is                                                                                                    |  |
|                    | Exit contractor mode<br>Back to home screen |          | 900 Seconds | always off.                                                                                                    |  |
|                    | Dim                                         | Dim      | 10 Seconds  | If TR75 cannot get system status<br>from the controller, the LED ring is<br>always off.                                                      |  |
|                    | Display turns off                           | ON       | 900 Seconds |                                                                                                    |  |
|                    | Exit contractor mode<br>Back to home screen | ON       | 900 Seconds |                                                                                                    |  |

Table 6. TR75 Emulation Display and LED Ring properties

TR100 BACNET/MODBUS

## **Home screen Overview**

The home screen overview of TR100 is shown below:

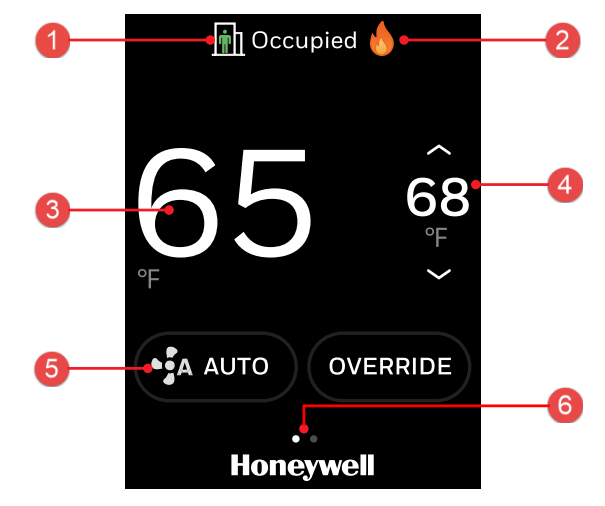

Fig 27. Home screen overview

#### Table 7. Home screen overview description

| Numbering | Description                                                                                                    |
|-----------|----------------------------------------------------------------------------------------------------|
| 1         | <b>Occupancy Mode:</b> Indicates the current Occupant status (Occupied, Unoccupied, Standby, Frost)                               |
| 2         | System Mode: Orange flame for heat mode, blue snowflake for cool mode.                                                            |
| 3         | Indoor Temperature: Displays the current indoor temperature.                                                                      |
| 4         | <b>Setpoints:</b> Shows current effective Relative setpoint or Absolute setpoint, clicking will enter setpoint adjustment screen. |
| 5         | <b>Fan Speed:</b> Indicates current Fan speed for Fan Coil unit. Tap to change the fan speed.                                     |
| 6         | Home Screen Indicator: User can swipe to left or right to display more options.                                                   |

# **Quick access screen (right side screen): Device configuration**

The Quick access right side screen is available only in BACnet<sup>™</sup> and Modbus<sup>™</sup> for TR100 wall module.

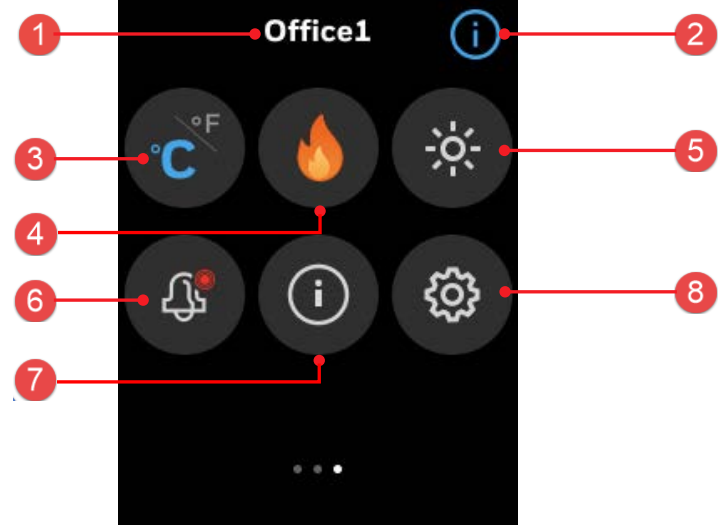

Fig 28. Right Screen

#### Table 8. Quick screen access

| Numbering | Description                                                                                             |  |
|-----------|----------------------------------------------------------------------------------------------------|--|
| 1         | The name assigned to the wall module.                                                                   |  |
| 2         | Help icon: User help information for the options available on the screen.                               |  |
| 3         | Temperature Units: Toggle between Fahrenheit or Celsius.                                                |  |
| 4         | System mode (heating, cooling)                                                                          |  |
| 5         | Brightness: Increase or decrease the brightness of the display.                                         |  |
| 6         | Alarm: View active alarms.                                                                              |  |
| 7         | <b>System Status:</b> See the system status of Wall module itself and some information from controller. |  |
| 8         | Config: Configure the wall module.                                                                      |  |

## Ambiance screen (left side screen): Sensor reading

Swipe right from the home screen to view the Ambiance screen. User can define a maximum of four parameters from controller here.

The ambiance left side screen is available for BACnet/Modbus TR100 wall module.

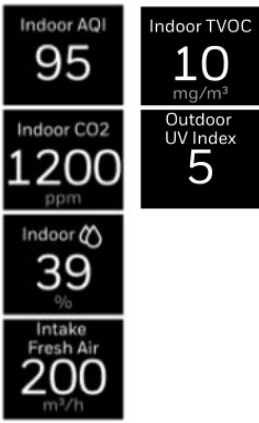

Fig 29. Left screen

#### Table 9. Typical ambiance screen

| Description            |
|------------------------|
| Indoor AQI             |
| Indoor CO2 level (ppm) |
| Indoor humidity %      |
| Intake Fresh Air       |
| Indoor TVOC            |
| Outdoor UV Index       |

## Alarm icon overview

#### Table 10. Home Screen icon overview

| lcon        | Description  |
|-------------|--------------|
| Alarm modes |              |
| <b>Д</b>    | No alarm     |
| Ū,          | High alarm   |
| <u>Д</u> ,  | Medium alarm |
| <b>1</b>    | Low alarm    |

## **System Modes**

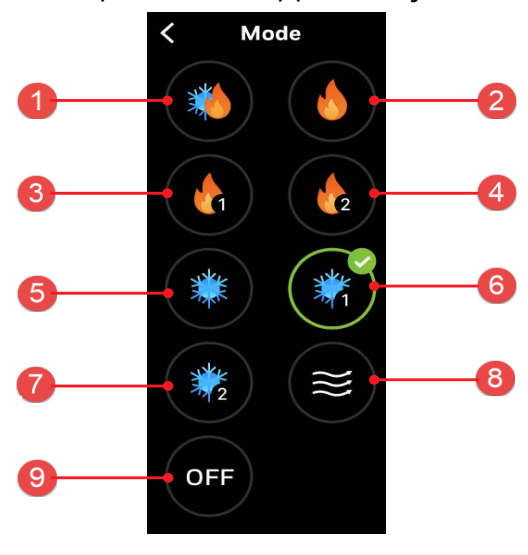

The following system mode options are supported by TR100 wall module:

Fig 30. System Modes

| Numbering | Description |
|-----------|-------------|
| 1         | Auto        |
| 2         | Heating     |
| 3         | Heating 1   |
| 4         | Heating 2   |
| 5         | Cooling     |
| 6         | Cooling 1   |
| 7         | Cooling 2   |
| 8         | Fan only    |
| 9         | OFF         |

## **Configuration Screen**

The below mentioned configuration can be done when the TR100 is connected via BACnet/Modbus network.

The configuration screen displays all the configuration items of the wall module.

- 1. Swipe left from the home screen.
- 2. On the Quick access screen, tap configuration 🕸 button. The Configuration screen appears.

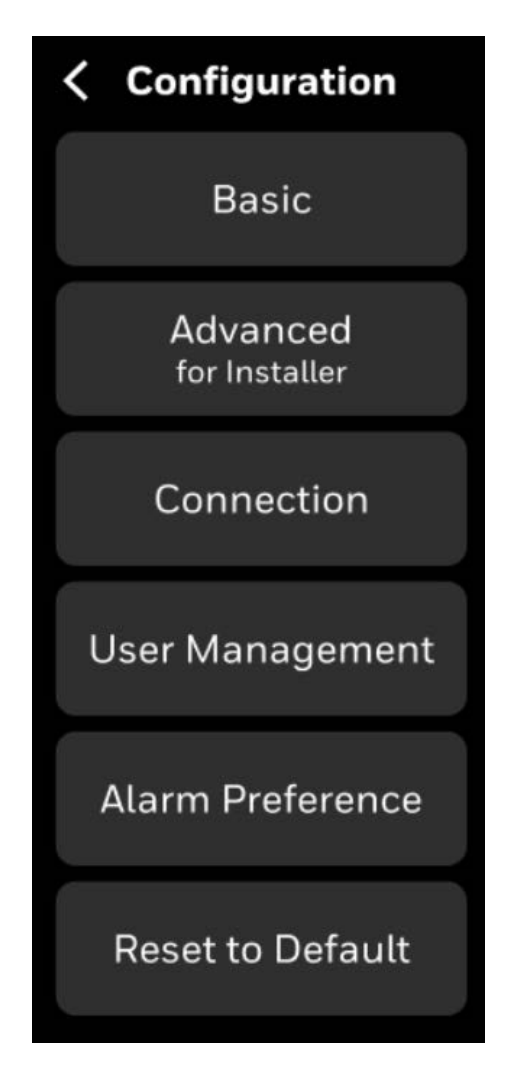

Fig 31. Configuration Screen

### **Basic Configuration**

The Basic Configuration includes options to configure the wall module setting such as Device Name and Screen Cleaning.

You might have configured these configurations while setting up the device. However, you can change the configuration here again.

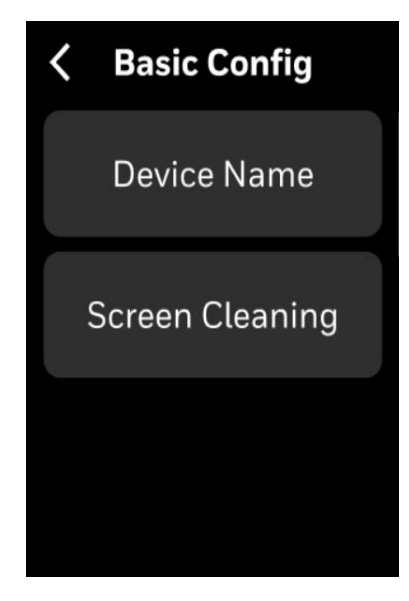

Fig 32. Basic Configuration

### To rename the device name:

- 1. Swipe left from the home screen.
- 2. On the Quick access screen, tap 🐼 > **Basic** > **Device Name**. The Device Name screen appears.

| <    | Device Name      |  |
|------|------------------|--|
|      |                  |  |
| Up t | o 10 characters. |  |
|      |                  |  |
|      |                  |  |
|      |                  |  |
|      |                  |  |

#### Fig 33. Device Name

3. Tap on the text field. A keyboard will be displayed on the screen to enter the device name. 4. Enter the device name.

Assign a unique name to a device specifying a name to the location where the device is installed. It assists the user to easily identify the device during remote operation of the device.

5. Tap the back button to navigate back to the previous screen and save the settings.

#### To enable screen cleaning mode:

Screen cleaning mode lock/disable the touch sensitivity of the display for 30 seconds by default so you clean the device display while the device is functional.

- 1. Swipe left from the home screen.
- 2. On the Quick access screen, tap 🔯 > **Basic** > **Screen cleaning**. The Screen cleaning screen appears.

| <b>〈</b> Screen Cleaning                             |
|------------------------------------------------------|
| Please click OK to enable <b>30</b> seconds standby. |
|                                                      |
|                                                      |
|                                                      |
| ок                                                   |

Fig 34. Screen Cleaning

3. Tap **OK** to enable the screen cleaning mode for 30 seconds or tap the back button to navigate back to the previous screen.

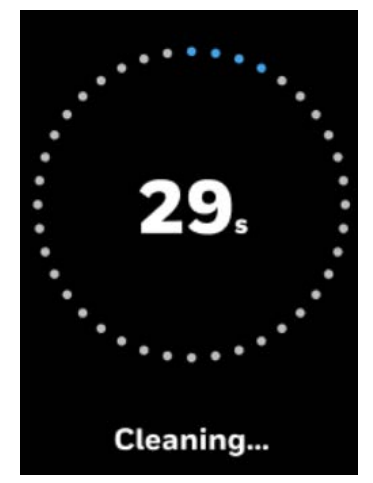

Fig 35. Cleaning

## **Advanced Configuration**

The Advanced Configuration includes options to configure the wall module setting such as Local Sensor Offset, Security Log, and Diagnostics.

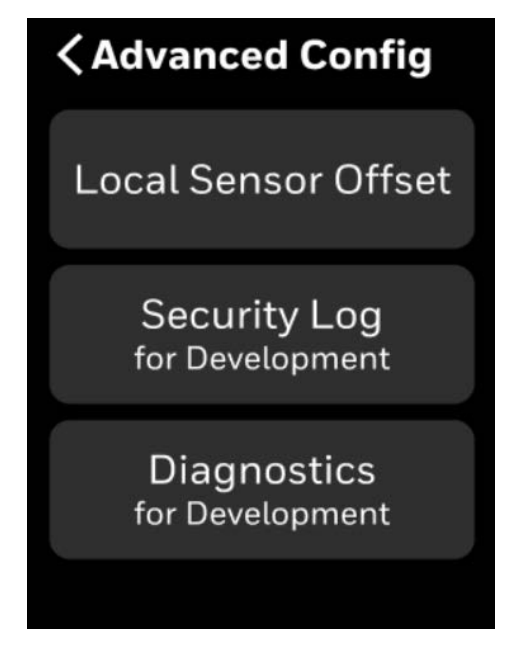

Fig 36. Advanced Config

### **To Configure Local Sensor Offset:**

- 1. Swipe left from the home screen.
- On the Quick access screen, tap Sensor Sensor Sensor Sensor Sensor Offset.

The Sensor Offset screen appears.

![](_page_38_Picture_8.jpeg)

Fig 37. Sensor Offset

3. Set the offsets for internal temperature sensor, internal humidity sensor and internal CO2 sensor.

![](_page_39_Picture_1.jpeg)

Fig 38. Offset Sensor Screens

**Note:** These offsets should be used only when measured temperature or humidity is verified with calibrated sensor located in same location.

### Viewing the Security Log:

The security log contains records of the critical security events such as password change, user role switch, firmware upgrade and so on.

- 1. Swipe left from the home screen.
- On the Quick access screen, tap 2 > Advanced Config > Security Log. The Security Log screen appears.

![](_page_39_Picture_8.jpeg)

## **Viewing the Diagnostics:**

The diagnostics information of the wall module helps to service the device based on the log information.

- 1. Swipe left from the home screen.
- 2. On the Quick access screen, tap 🔅 > Advanced Config > Diagnostics. The Diagnostics screen appears.

![](_page_40_Picture_4.jpeg)

Fig 40. Diagnostics

- 3. Log info: Log info of wall module is like device restart and other exception issues.
- 4. Memory Usage: Memory Usage of the firmware.

## **User Management**

The Honeywell TR100 Wall Module supports four kinds of user identities as identified in below table with limited privileges as noted. Except for the Installer role these privileges can be reduced in the user settings menu.

|                        | Visitor | Basic User | Admin | Installer |
|------------------------|---------|------------|-------|-----------|
| System Mode            |         | Yes        | Yes   | Yes       |
| Change Occupancy Mode  |         | Yes        | Yes   | Yes       |
| View Alarm             |         | Yes        | Yes   | Yes       |
| Temperature Units      |         | Yes        | Yes   | Yes       |
| Chang Fan Speed        |         | Yes        | Yes   | Yes       |
| LCD Brightness         |         | Yes        | Yes   | Yes       |
| Change Setpoint        |         |            | Yes   | Yes       |
| Basic Configuration    |         |            | Yes   | Yes       |
| Advanced Configuration |         |            |       | Yes       |

#### Table 12. User roles and Permissions

### **Configuring the User Management:**

- 1. Swipe left from the Home screen.
- On the Quick access screen, tap 2 > User Management. The User Management screen appears.

![](_page_41_Picture_7.jpeg)

Fig 41. User Management Screen

### Visitor

To view the Visitor user role:

- 1. On the User Management screen, select Visitor.
- 2. Tap "<" to go to the previous screen.

![](_page_42_Picture_4.jpeg)

![](_page_42_Figure_5.jpeg)

The Visitor Screen displays the temperature setpoints and other values.

![](_page_42_Picture_7.jpeg)

Fig 43. Visitor Screen

### **Basic User**

To manage the Basic User role:

1. On the User Management screen, select Basic User, and tap ">" The Basic User screen appears.

![](_page_43_Picture_3.jpeg)

Fig 44. Basic User Screen

2. Tap Permission.

The permission screen appears.

| < Permissio                | n |  |
|----------------------------|---|--|
| For basic user             |   |  |
| System Mode                |   |  |
| Override                   |   |  |
| View Alarm                 |   |  |
| Temp. Unit                 |   |  |
| Display Setting            |   |  |
| Fan Speed<br>Configuration |   |  |

Fig 45. Permission

Enable or disable the permission as per the requirement.

![](_page_44_Picture_0.jpeg)

To manage the Admin user role:

- On the User Management screen, select Admin, and tap ">" The Admin Passcode screen appears.
- 2. Set the passcode and save. The passcode will be used by the Admin user to access the TR100 Wall Module.

![](_page_44_Picture_4.jpeg)

Fig 46. Admin Passcode

### Installer

To manage the Installer user role:

- 1. On the User Management screen, select Installer, and tap ">".
- 2. Set or change a Passcode.

![](_page_44_Picture_10.jpeg)

Fig 47. Installer

## **Reset to default**

User can reset the entire wall module to the factory default.

#### To reset the factory default setting:

- 1. Swipe left from the home screen.
- On the Quick access screen, tap Sector > Rest To Default. The Reset to Default screen appears.

![](_page_45_Picture_5.jpeg)

Fig 48. Reset to Default

- 3. Tap **Reset All** to fully reset the wall module. It deletes all the configurations and user data.
- 4. Tap **Restart Device** to restart the device without deleting any data.

![](_page_45_Picture_9.jpeg)

![](_page_45_Picture_10.jpeg)

![](_page_45_Picture_11.jpeg)

## Alarms

In Honeywell TR100 Modbus/BACnet Wall Module, alarms are configured for predefined set values. When the values are breached, the alarms are triggered and displayed on the home screen as banner notification, dot notification on the Alarm button. You can view the triggered alarms and acknowledge them.

### **Alarm notification signs**

The alarm menu notification icon has two color codes to indicate the severity of the alarm. The following table describes the available signs with color codes of the alarm screens.

| lcons             | Description |
|-------------------|-------------|
| £,∎               | High        |
| பீ <mark>₀</mark> | Medium      |

#### Table 13. Alarm signs

### **Alarm Notification**

The alarms can be configured as banner notification or dot notification as per the alarm configuration. The banner notification is pop-up on the home screen whereas the dot notification appears beside the alarm.

![](_page_46_Picture_8.jpeg)

Fig 50. Alarm notifications

You can tap the banner notification to view the alarm and acknowledge it. If multiple alarms are triggered, then the latest one (high) will be displayed on the home screen. After tapping the banner, it takes you to the **Alarm** screen.

- High Red color banner
- Medium Orange color banner

### **Alarm Preference**

#### To configure alarm preference

- 1. Swipe left from the home screen.
- 2. On the Quick access screen, tap 🔯 > Alarm Preference. The Alarm Preference screen appears.

![](_page_47_Picture_7.jpeg)

Fig 51. Alarm Preference

3. Tap Alarm.

A list of alarm types appears.

![](_page_48_Picture_2.jpeg)

#### Fig 52. Alarm Types

4. Toggle the Allow Banner Notification to on to get the banner notification of this type of alarm on the home screen.

![](_page_48_Figure_5.jpeg)

Fig 53. Alarm configuration screen

**Note:** Dot notification of alarm is default. The dot will appear on Alarm bell icon on the home screen and Quick Access screen.

#### To configure alarm limits

1. On the Alarm Preference screen, tap Sensor Limits. The Sensor Limits screen appears.

![](_page_49_Picture_3.jpeg)

#### Fig 54. Alarm Limits

2. Tap **CO2 Upper Limits** to set the limits for CO2, when its break, alarm will be raised.

![](_page_49_Picture_6.jpeg)

Fig 55. CO2 Limits

3. Tap **Humidity Upper Limits** to set the limits for Humidity, when its break, alarm will be raised.

![](_page_49_Picture_9.jpeg)

Fig 56. Humidity Limits

## List of alarms and their severity

The list of alarms in the Commercial Connected wall modules are as follows:

| Alarms                     | Severity |
|----------------------------|----------|
| Temperature Sensor Failure | High     |
| Humidity Sensor Failure    | High     |
| Communication Failure      | High     |
| CO2 Upper limit            | Medium   |
| Humidity Upper limit       | Medium   |
| Window Open                | Medium   |
| Consideration Alarm        | Medium   |
| Drip Pan Alarm             | Medium   |
| Fan Failure                | Medium   |

# TR100 Display and LED Ring Properties Mode Table 14. TR100 Display and LED Ring properties

| User Role                                                              | Display                                            | LED Ring  | Time out    | Notes                                                                                                    |  |
|------------------------------------------------------------------------|----------------------------------------------------|-----------|-------------|----------------------------------------------------------------------------------------------------|--|
| Visitor, Basic<br>user, Admin,<br>Installer (just<br>select installer) | Dim                                                | - 055     | 10 seconds  | If TR100 cannot get system status from the controller, the LED ring is always off.                                                        |  |
|                                                                        | Display turns off<br>or dim                        |           | 60 seconds  |                                                                                                    |  |
|                                                                        | Back to home<br>screen                             | UFF       | 65 seconds  | Display turns off or dim depend on the configuration from the controller.                                                                 |  |
|                                                                        | Dim                                                | Dim       | 10 seconds  | If TR100 can get system status                                                                                                    |  |
|                                                                        | Display turns off<br>or dim                        | ON or OFF | 60 seconds  | from the controller, the LED ring<br>will be on if display is off. Orange<br>for beating, Blue for cooling                                |  |
|                                                                        | Back to home<br>screen                             | ON or OFF | 65 seconds  | Display turns off or dim depend on<br>configuration from controller.<br>LED ring is on or off depend on<br>configuration from controller. |  |
| Installer<br>Enhancement                                               | Dim                                                | OFF       | 10 Seconds  | If TR100 cannot get system status from the controller, the LED ring is always off.                                                        |  |
|                                                                        | Display turns off<br>or dim                        |           | 900 Seconds |                                                                                                    |  |
|                                                                        | Exit contractor<br>mode.<br>Back to home<br>screen |           | 900 Seconds | Display turns off or dim depend<br>on the configuration from the<br>controller.                                                           |  |
|                                                                        | Dim                                                | Dim       | 10 Seconds  | If TR100 CAN get system status<br>from the controller, the LED ring<br>will be on if display is off. Orange                               |  |
|                                                                        | Display turns off<br>or dim                        | ON or OFF | 900 Seconds |                                                                                                    |  |
|                                                                        | Exit contractor<br>mode.<br>Back to home<br>screen | ON or OFF | 900 Seconds | Display turns off or dim depend on<br>configuration from controller.<br>LED ring is on or off depend on<br>configuration from controller. |  |

The material in this document is for information purposes only. The content and the product described are subject to change without notice. Honeywell makes no representations or warranties with respect to this document. In no event shall Honeywell be liable for technical or editorial omissions or mistakes in this document, nor shall it be liable for any damages, direct or incidental, arising out of or related to the use of this document. No part of this document may be reproduced in any form or by any means without prior written permission from Honeywell.

#### Honeywell | Building Automation

715 Peachtree Street, N.E., Atlanta, Georgia, 30308, United States. buildings.honeywell.com <sup>®</sup> U.S. Registered Trademark
© 2024 Honeywell International Inc.
31-00674M-01 Rev. 05-24

![](_page_52_Picture_4.jpeg)